**Riconciliazione Anagrafiche** 

## **Riconciliazione Anagrafiche**

Documento redatto da:

Rossella Ceglie (<mark>r.ceglie@ced-csi.uniba.it</mark>) Centro Servizi Informatici

Ultima modifica: martedì 6 marzo 2012 Versione 0.1 (non definitiva)

Approvato da: Rossella Ceglie

1

## **Riconciliazione Anagrafiche**

Il presente manuale ha la finalità di fornire all'utente una guida operativa per utilizzare la funzione di ESSE3 "Riconciliazione Anagrafiche".

Capita molto spesso che uno studente abbia due carriere: la prima, chiusa per conseguimento titolo, è associata (ad esempio) al codice fiscale corretto. La seconda carriera (ad esempio la nuova iscrizione alla laurea specialistica) è associata ad un codice fiscale sbagliato. Di solito si tratta di studenti che hanno il cognome o il nome doppio, che hanno effettuato la registrazione due volte al portale di Esse3, commettendo nel secondo caso qualche errore, che gli ha consentito di collegarsi e anche di iscriversi alla nuova carriera, ma con un codice fiscale diverso. E' necessario quindi "riconciliare" le due anagrafiche, cioè riunire le due carriere associandole ad un'unica anagrafica, cioè ad un unico codice fiscale. Ad esempio lo studente che segue ha due carriere, una chiusa e l'altra ancora aperta, ma legate a due codici fiscali diversi, pur trattandosi della stessa persona:

| 1 | Lista Dettaglio matricola |            |         |       |            |                  |     |      |           |            |       |
|---|---------------------------|------------|---------|-------|------------|------------------|-----|------|-----------|------------|-------|
|   | Matricola                 | Stato Mat. | Cognome | Nome  | Data Nasc. | Codice Fiscale   | CDS | Ord. | PDS       | Stato Stu. | Motiv |
|   | 265551                    | A          | ABDI    | MEHDI | 20/05/1957 | BDAMHD57E20Z224F | 72  | 1972 | PDS0-1972 | A          | IMM   |
|   | 92295                     | А          | ABDI    | MEHDI | 20/05/1957 | BDAMHD57E20Z999O | 71  | 1950 | PDS0-1950 | Х          | TIT   |

Tramite la funzione '*Riconciliazione anagrafiche*' è possibile recuperare le due anagrafiche da riconciliare e visualizzare i dettagli ad esse associati.

La funzione è rintracciabile nel menu di ESSE3 sul seguente percorso:

## 'Amministrazione' / 'Funzioni di servizio' / 'Riconciliazione anagrafiche'.

Richiamando la funzione compariranno sul video due sezioni, una a sinistra e una a destra.

| Anagrafica Sorgente                                                                                                    |                       | Anagrafica Destinazione                                                                                                    |                           |
|----------------------------------------------------------------------------------------------------|-----------------------|----------------------------------------------------------------------------------------------------|---------------------------|
|                                                                                                    |                       | - Company: APDI                                                                                                    |                           |
| Name: MEHDI                                                                                                    |                       | Name: MEUDI                                                                                                    |                           |
|                                                                                                    | Nuova Ricerca         |                                                                                                    | Nuova Ric                 |
| Cod. RIS. BDAMHD57E202224F                                                                                                    |                       | Cod.e-is. BDAMHD57E2029990                                                                                                    |                           |
| Luogo nasc. IEHERAN                                                                                                    | Cerca Persona         | Luogo nasc. Non definito                                                                                                    | Prov. EE Cerca Per        |
| <ul> <li>Dati Anagrafici</li> <li>Autocertificazioni</li> <li>1990/1991</li> <li>Permessi di soggiorno</li> <li>Permessi di soggiorno_1</li> <li>Titoli</li> <li>Certificazioni</li> <li>Tasse</li> <li>Ammissioni</li> <li>Carriere</li> </ul> | CODICE FISCALE ERRATO | <ul> <li>Dati Anagrafici</li> <li>Autocertificazioni</li> <li>1980/1981</li> <li>1982/1983</li> <li>1983/1984</li> <li>1983/1985</li> <li>1985/1986</li> <li>1985/1986</li> <li>1986/1987</li> <li>1988/1989</li> <li>1988/1989</li> <li>Certificazioni</li> <li>Certificazioni</li> <li>Tasse</li> <li>Armissioni</li> <li>Carriere</li> </ul> | CODICE CORRETTO           |
|                                                                                                    |                       |                                                                                                    | -<br>Riconcilia Anagrafic |

2

Nella sezione di sinistra si recupererà l'anagrafica di partenza (quella **sbagliata**, cioè quella contenente i dati da migrare verso l'anagrafica corretta); in quella di destra quella di destinazione (l'anagrafica **corretta** che verrà mantenuta).

Selezionando i nodi della visualizzazione ad albero (i simboletti "+") è possibile "esplodere" fino al dettaglio le informazioni, per valutare se trasportare tali informazioni nella anagrafica di destinazione. E' possibile anche entrare nella funzione di gestione relativa.

| PH       Modifies Operation       Presente ?         Anagrafica Sorgente       Cognome:       ABDI         Cognome:       ABDI       Nuova Ricerca         Cod. Fis.       BDAMHD57E2022990       Nu         Luogo nasc.       TEHERAN       Cerca Persona       Cod Fis.         Nazione       Data Nascita:       2005/1957       Cerca Persona         Image: Data Nascita:       2005/1957       Cerca Persona       Luogo nasc.       Non definito       Prov. EE       Cerca Persona         Image: Data Anagrafici       Anno Acc.       1990/1991       Matricola       265551       Cerso di Studio       Cerso di Studio       Persosi di soggiorio       Image: Persosi di soggiorio       Image: Persosi di soggiorio | 🏛 ESSE3 - [Riconciliazione Anagrafiche]                                                                                                    |                                                                                                    |                                                                                                    |                 |
|----------------------------------------------------------------------------------------------------|----------------------------------------------------------------------------------------------------|----------------------------------------------------------------------------------------------------|----------------------------------------------------------------------------------------------------|-----------------|
| Anagrafica Sorgente       Anagrafica Destinazione         Cognome: ABDI       Nuova Ricerca         Cod. Fis. BDAMHD57E202224F       Octor Fis. BDAMHD57E2023990         Luogo nasc. TEHERAN       Cerca Persona         Nazione       Data Nascita: 20/05/1957         Parmessi di soggiorno       Carriere         Annomissioni       Corso di Studio CHIMICA E TECNOI         Carriere       Anono Acc. 1990/1991         Carriere       Anono Acc. 1990/1991         Carriere       Anono Acc. 1990/1991         Carso di Studio CHIMICA E TECNOI       -> 1980/1981         Carriere       -> 1980/1981         Carriere       -> 1980/1981         Carr                                                                                                    | File Modifica Operazioni Navigazione Finestra ?                                                                                                    |                                                                                                    |                                                                                                    |                 |
| Cognome:       ABDI         Nome:       MEHDI         Cod. Fis.       BDAMHD57E20Z224F         Luogo nasc.       TEHERAN         Nazione       Data Nascita:         20/05/1957       Cerca Persona         Image: Certific azioni       Corso di Studio         Corso di Studio       HIMICA E TECNO         Image: Certific azioni       Corso di Studio         Corso di Studio       HIMICA E TECNO         Certific azioni       Corso di Studio         Corso di Studio       HIMICA E TECNO         Certific azioni       Corso di Studio         Cortific azioni       Certific azioni         Corso di Studio       HIMICA E TECNO         Certific azioni       Certific azioni         Certific azioni       Certific azioni         Certific azioni       Certific azioni         Certific azioni       Certific azioni         Certific azioni       Certific azioni         Certific azioni       Certific azioni         Certific azioni       Certific azioni         Certific azioni       Certific azioni         Certific azioni       Certific azioni         Certific azioni       Certific azioni         Certific azioni       Certific azioni                                                                                                    | Anagrafica Sorgente                                                                                                    |                                                                                                    | Anagrafica Destinazione                                                                                                    |                 |
| Nome:       MEHDI       Nuova Ricerca         Cod. Fis.       BDAMHD57E202224F       Cerca Persona         Nazione       Data Nascita:       20/05/1957         Cerca Persona       Nazione       Data Nascita:       20/05/1957         Image: Data Anagrafici       Image: Data Nascita:       20/05/1957       Cerca Persona         Image: Data Anagrafici       Image: Data Nascita:       20/05/1957       Cerca Persona         Image: Data Anagrafici       Image: Data Nascita:       20/05/1957       Cerca Persona         Image: Data Anagrafici       Image: Data Nascita:       20/05/1957       Cerca Persona         Image: Data Anagrafici       Image: Data Nascita:       20/05/1957       Cerca Persona         Image: Data Anagrafici       Image: Data Nascita:       20/05/1957       Cerca Persona         Image: Data Anagrafici       Image: Data Nascita:       20/05/1957       Cerca Persona         Image: Data Anagrafici       Image: Data Nascita:       20/05/1957       Cerca Persona         Image: Data Anagrafici       Image: Data Nascita:       20/05/1957       Cerca Persona         Image: Data Anagrafici       Image: Data Nascita:       20/05/1957       Cerca Persona         Image: Data Anagrafici       Image: Data Nascita:       20/05/1957       Cerca Persona <td>Cognome: ABDI</td> <td></td> <td>Cognome: ABDI</td> <td></td>                                                   | Cognome: ABDI                                                                                                    |                                                                                                    | Cognome: ABDI                                                                                                    |                 |
| Cod. Fis. BDAMHD57E202224F       Carca Persona         Nazione       Data Nascita: 20/05/1957         Cod. Fis. BDAMHD57E2029990       Luogo nasc. Non definito         Porta Nascita: 20/05/1957       Prov. EE         Cod. Fis. BDAMHD57E2029990       Luogo nasc. Non definito         Porta Nascita: 20/05/1957       Prov. EE         Cod. Fis. BDAMHD57E2022990       Luogo nasc. Non definito         Porta Nascita: 20/05/1957       Prov. EE         Cod. Fis. BDAMHD57E2022990       Luogo nasc. Non definito         Porta Nascita: 20/05/1957       Prov. EE         Cod. Fis. BDAMHD57E2022990       Luogo nasc. Non definito         Porta Nascita: 20/05/1957       Prov. EE         Cod. Fis. BDAMHD57E2022990       Luogo nasc. Non definito         Porta Nascita: 20/05/1957       Prov. EE         Cod. Fis. BDAMHD57E202990       Luogo nasc. Non definito         Porta Nascita: 20/05/1957       Prov. EE         Cod. Fis. BDAMHD57E202990       Luogo nasc. Non definito         Porta Nascita: 20/05/1957       Prov. EE         Cod. Fis. BDAMHD57E202990       Luogo nasc. Non definito         Porta Nascita: 20/05/1957       Prov. EE         Cod. Fis. BDAMHD57E202990       Prov. EE         Cod. Fis. BDAMHD57E202990       Prov. EE         Cod. Fis. BDA                                                                                                    | Nome: MEHDI                                                                                                    | Nuoya Ricerca                                                                                                | Nome: MEHDI                                                                                                    | Nu              |
| Luogo nasc.       TEHERAN       Cerca Persona         Nazione       Data Nascita: 20/05/1957       Nazione       Data Nascita: 20/05/1957                                                                                                    | Cod. Fis. BDAMHD57E20Z224F                                                                                                    |                                                                                                    | Cod. Fis. BDAMHD57E20Z999O                                                                                                    |                 |
| Nazione Data Nascita:   20/05/1957     Autocertificazioni                                                                                                    | Luogo nasc. TEHERAN                                                                                                    | Cerca Persona                                                                                                | Luogo nasc. Non definito                                                                                                    | Prov. EE Ce     |
| Carriere<br>Autocertificazioni<br>Autocertificazioni<br>Anno Acc. [1990/1991<br>Matricola 265551<br>Corso di Studio CHIMICA E TECNOI<br>Corso di Studio CHIMICA E TECNOI<br>Corriere<br>Corriere<br>Corriere<br>Corriere Corriere<br>Corriere Persona<br>Corriere Persona<br>Corriere Persona<br>Corriere Persona<br>Corriere Persona<br>Corriere Persona<br>Corriere Persona<br>Corriere Persona<br>Corriere Persona         | Nazione Data Nascita: 2                                                                                                    | 0/05/1957                                                                                                    | Nazione Data Nascita: 2                                                                                                    | 0/05/1957       |
| Riconcilia Anag                                                                                                    | Dati Anagrafici Autocertificazioni 1990/1991 Permessi di soggiorno Certificazioni Ttoli Certificazioni Armissioni Carriere Serriere Persona 1990/1991 | Carriere<br>Anno Acc. 1990/1991<br>Matricola 265551<br>Corso di Studio CHIMICA E TECNOI<br>Gestione Studente | <ul> <li>Dati Anagrafici</li> <li>Autocertificazioni</li> <li>1980/1981</li> <li>1981/1982</li> <li>1982/1983</li> <li>1982/1983</li> <li>1984/1985</li> <li>1984/1985</li> <li>1984/1986</li> <li>1986/1987</li> <li>1987/1988</li> <li>1989/1990</li> <li>Titoli</li> <li>Certificazioni</li> <li>Carriere</li> <li>Ammissioni</li> <li>Carriere Persona</li> <li>1980/1981</li> </ul> |                 |
|                                                                                                    |                                                                                                    |                                                                                                    |                                                                                                    | Riconcilia Anag |

Selezionando il nodo è possibile procedere allo spostamento dei dati in esso contenuti, dall'anagrafica di partenza a quella di destinazione tramite il pulsante **esso contenuti**.

| I ESSE3 - [Riconciliazione Anagrafiche]         |                                  |                            |                             |
|-------------------------------------------------|----------------------------------|----------------------------|-----------------------------|
| File Modifica Operazioni Navigazione Finestra ? |                                  |                            |                             |
| Anagrafica Sorgente                             |                                  | Anagrafica Destinazione    |                             |
| Cognome: ABDI                                   |                                  | Cognome: ABDI              |                             |
| Nome: MEHDI                                     | Nuova Ricerca                    | Nome: MEHDI                | Nuova Rice                  |
| Cod. Fis. BDAMHD57E20Z224F                      |                                  | Cod. Fis. BDAMHD57E20Z9990 |                             |
| Luogo nasc. TEHERAN                             | Cerca Persona                    | Luogo nasc. Non definito   | Prov. EE Cerca Pers         |
| Nazione Data Nascita:                           | 20/05/1957                       | Nazione Data Nascita:      | 20/05/1957                  |
|                                                 | _                                |                            | -                           |
| 🖃 🗀 Dati Anagrafici                             | Carriere                         | 🖃 🗀 Dati Anagrafici        | Carriere                    |
| 🖕 🚘 Autocertificazioni                          | Anno Acc. 1990/1991              | a 🗅 Autocertificazioni     | Anno Acc. 1990/1991         |
| 1990/1991                                       | Matricola 265551                 |                            | Matricola 265551            |
| Permessi di soggiorno                           | Maurcola 200001                  |                            | Matricola 200001            |
| Titoli                                          | Corso di Studio CHIMICA E TECNOL |                            | Corso di Studio CHIMICA E T |
|                                                 |                                  |                            |                             |
| Tasse                                           |                                  |                            |                             |
| Ammissioni                                      |                                  |                            |                             |
| e- Carriere                                     |                                  |                            |                             |
| 1990/1991                                       |                                  | 1989/1990                  |                             |
| 100001001                                       |                                  | 🛛 🗀 Titoli                 |                             |
|                                                 |                                  | 💩 🚞 Certificazioni         |                             |
|                                                 |                                  | a 🧰 Tasse                  |                             |
|                                                 |                                  | e 🚍 Ammissioni             |                             |
|                                                 | Gestione Studente                | Carriere Persona           | Gestione Studente           |
|                                                 |                                  |                            |                             |
|                                                 |                                  | 1990/1991                  |                             |
|                                                 |                                  |                            |                             |
|                                                 |                                  |                            | Disco silia Assession       |
|                                                 |                                  |                            | Riconcilia Anagrafica       |

3

Una volta selezionate tutte le riconciliazioni da effettuare, si potrà procedere alla riconciliazione tramite il pulsante '*Riconcilia anagrafica*'.

| артинаткисопетна           | гопе япадгансте   |                  |               |            |          |               |              |       |                               |
|----------------------------|-------------------|------------------|---------------|------------|----------|---------------|--------------|-------|-------------------------------|
| Anagrafica Ricc            | onciliata         |                  |               |            |          |               |              |       |                               |
| Cognome:                   | ABDI              |                  | Nome:         | MEHDI      |          |               |              |       |                               |
| Cod. Fis. BDAMHD57E20Z999O |                   | Luogo nasc.      | Non definito  |            | Prov. EE |               |              |       |                               |
| Nazione                    |                   |                  | Data Nascita: | 20/05/1957 |          |               |              |       |                               |
|                            |                   |                  |               |            |          |               |              |       |                               |
| Operazione                 |                   |                  |               |            |          |               |              | Leger | ıda                           |
| Nu                         | m. Conferma Elab. | Coming Doman     | R             | Richiesta  |          |               | Esito        |       | Elaborazione<br>Effettuata    |
| 7 1                        |                   | Carriere Persona |               | 1990/1991  |          |               | $\checkmark$ |       |                               |
|                            |                   |                  |               |            |          |               |              |       | Elaborazione<br>Effettuata    |
|                            |                   |                  |               |            |          |               |              | ✓     | Errore Durar<br>l'Elaborazion |
|                            |                   |                  |               |            |          |               |              |       |                               |
| Esito Singola El           | laborazione       |                  |               |            |          |               |              |       |                               |
|                            |                   |                  |               |            |          |               |              |       |                               |
|                            |                   |                  |               |            |          |               |              |       |                               |
| Esito Elaborazio           | one               |                  |               |            |          |               |              |       |                               |
|                            |                   |                  |               |            |          |               |              |       |                               |
|                            |                   |                  |               |            |          |               |              |       |                               |
|                            |                   |                  |               | (          | Rico     | ncilia Anagra | fica         |       | Chiudi                        |
|                            |                   |                  |               |            |          |               |              |       |                               |

Verrà visualizzata l'anteprima delle elaborazioni richieste; ne verrà richiesta conferma e si potrà procedere con l'esecuzione della riconciliazione premendo il pulsante '*Riconcilia anagrafica*'.

Terminata l'elaborazione ne verrà visualizzato l'esito (Verde= OK; Rosso= Non OK). A questo punto il vecchio codice fiscale (quello errato) non ci sarà più e le carriere saranno legate al solo codice fiscale corretto.